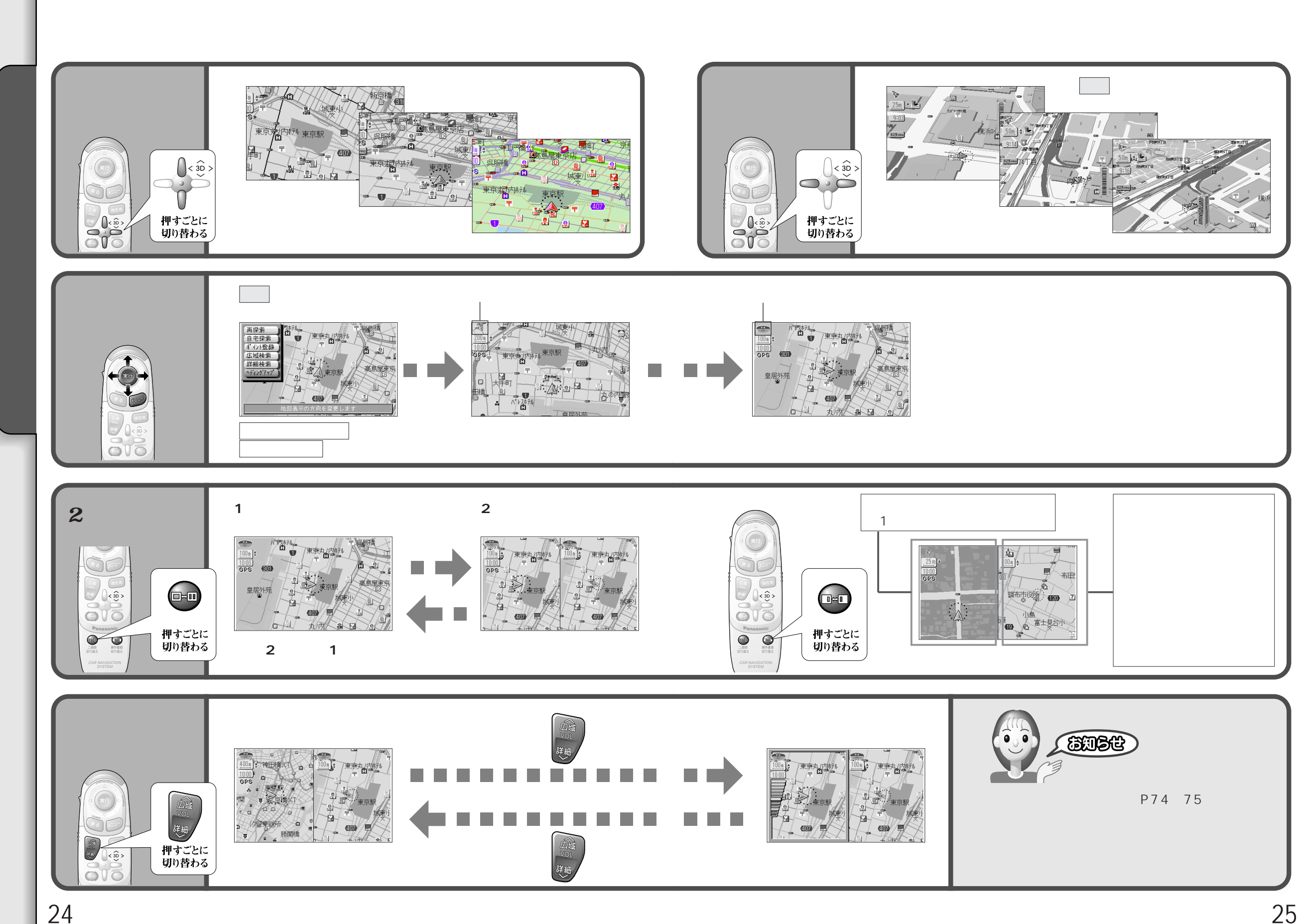

24

地図を切り替える

準備と確認